## TPMS keréknyomás kijelzése - tanítása

## Előre szeretném leszögezni, hogy a műveletet mindenki csak és kizárólag a saját felelősségére hajtsa végre. **A hibás programozásból adódó károkért NEM** VÁLLALOK FELELÖSSÉGET!

Az MK5 alapból, csak akkor jelez nekünk, ha lapos a gumi, vagyis a nyomás mínuszban eltér az eltárolt értéktől. Kicsit fura, hogy míg az MK4-nél simán jelezte, itt külön konfigurálni kell, hogy lássuk az adott értéket guminként.

Első körben, szonda és Forscan Extended License. CTA felprogramozásnál írtam a menetét, ezt most itt kihagyom.

1. lépés: csatlakoztassuk a szondát, indítsuk el a Forscan-t és hozzuk létre a kapcsolatot a járművel.

Ha lehet, tegyük töltőre az autót. Ha nincs töltő, akkor járhat a motor, viszont akkor ki kell kapcsolni a Start-Stop rendszert és a menüből ki kell kapcsolni még az autó leállítását a kormány bal oldalán lévő gombokkal. (ha ezt nem kapcsoljuk ki, kb. 20 perc alapjárati ketyegés után automatikusan leállítja a motort). Amennyiben jó szondánk van és megfelelő a kapcsolat, ezt a sok modult kell látnunk beolvasás után.

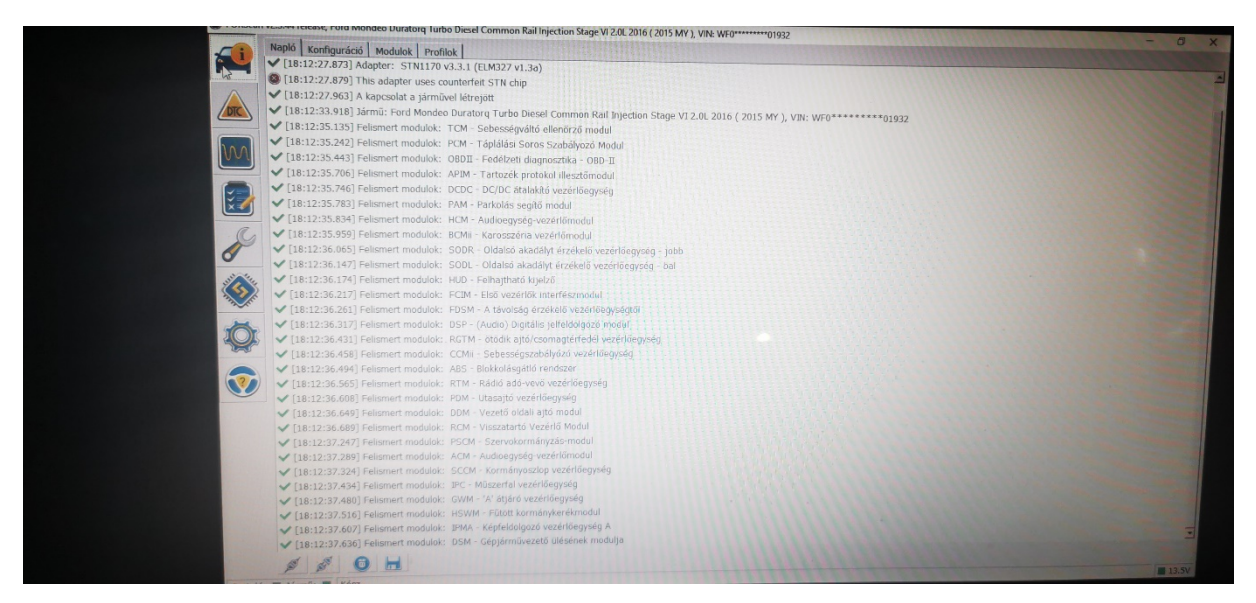

2. lépés: Első körben az IPC és a BCMii modulban kell megkeresnünk a TPMS menüt.

IPC modul indítás PLAY gombbal, szűrőben TPMS keresés: TPMS menü engedélyezés és a mértékegységet meg kell keresni és átállítani BAR-ra, különben psi lesz alapból (műszerfal menüből is átállítható egyébként), írás, gyújtás le/fel, STOP gombbal kilépünk a modulból és megkeressük a BCMii modult. Szintén indítás PLAY gombbal, szűrőben TPMS keresés: TPMS menü engedélyezés,

írás, gyújtás le/fel, STOP gombbal kilépünk a modulból. Természetesen, ha a 2 modulban már engedélyezve van. akkor itt nem kell csinálnunk semmit.

| Szűrő: tpm                                    |          |
|-----------------------------------------------|----------|
| Náv                                           |          |
| INEV                                          | √ Érték  |
| TPMS Menu (additional change required in BCM) | Enabled  |
| TPMS Placard Pressure Display                 | Disabled |
| TPMS by Location Units                        | Bar      |
|                                               |          |
|                                               |          |
|                                               |          |
|                                               |          |
|                                               | N        |
|                                               |          |

3. lépés: a mikrochip (Konfiguráció és programozás) jelű ikonra kell kattintani, majd az itt megjelenített modulok között meg kell keresni az IPC (AS BUILT formátum) modult. Ha megnyitjuk a mikrochip ikont, ezt a képet kell látnunk:

|                   | Konfiguráció és Programozás Napló Modul Név  |    | 1111111111111                  | - 0 |
|-------------------|----------------------------------------------|----|--------------------------------|-----|
|                   | PCM Modul konfiguráció (AS BUILT formátum)   |    | and a state and a state of the |     |
|                   | PCM Modul konfiguráció                       |    |                                |     |
|                   | TCM Modul konfiguráció (AS BUILT formátum)   |    |                                |     |
|                   | APIM Modul konfiguráció (AS BUILT formátum)  |    |                                |     |
| 100               | APIM Modul konfiguració                      |    |                                |     |
| 000               | DCDC Modul konfiguráció (AS BUILT formátum)  |    |                                |     |
|                   | PAM Modul konfiguráció (AS BUTLT formátum)   |    |                                |     |
|                   | PAM Modul konfiguráció                       |    |                                |     |
|                   | HCM Modul konfiguráció (AS BUILT formátum)   |    |                                |     |
|                   | BCMii Modul konfiguráció (AS BUILT formátum) |    |                                |     |
|                   | BCMii Modul konfiguráció                     |    |                                |     |
|                   | SODR Modul konfiguráció (AS BUILT formátum)  |    |                                |     |
|                   | SODR Modul konfiguráció                      |    |                                |     |
| The second states | SODL Modul konfiguráció (AS BUILT formátum)  |    |                                |     |
|                   | SODL Modul konfiguráció                      |    |                                |     |
| ~                 | FCIM Modul konfiguráció (AS BUILT formátum)  |    |                                |     |
|                   | FCIM Modul konfiguráció                      |    |                                |     |
|                   | FDSM Modul konfiguráció (AS BUILT formátum)  |    |                                |     |
|                   | DSP Modul konfiguráció (AS BUILT formátum)   |    |                                |     |
|                   | CCMii Modul konfiguráció (AS BUILT formátum) |    |                                |     |
|                   | ABS Modul konfiguráció (AS BUILT formátum)   |    |                                |     |
|                   | ABS Modul konfiguráció                       |    |                                |     |
|                   | RTM Modul konfiguráció (AS BUILT formátum)   |    |                                |     |
|                   | PDM Modul konfiguráció (AS BUILT formátum)   |    |                                |     |
|                   | PDM Modul konfiguráció                       |    |                                |     |
|                   | DDM Modul konfiguráció (AS BUILT formátum)   |    |                                |     |
|                   | DDM Modul konfiguráció                       |    |                                |     |
|                   | RCM Modul konfiguráció (AS BUILT formátum)   |    |                                |     |
|                   | RCM Modul konfiguráció                       |    |                                |     |
|                   | PSCM Modul konfiguráció (AS BUILT formátum)  |    |                                |     |
|                   | ACM Modul konfinucáció (AS RUILT formátum)   |    |                                |     |
|                   |                                              | 0% |                                |     |
|                   |                                              |    |                                |     |

majd IPC (AS BUILT formátum) modul indítás PLAY gombbal:

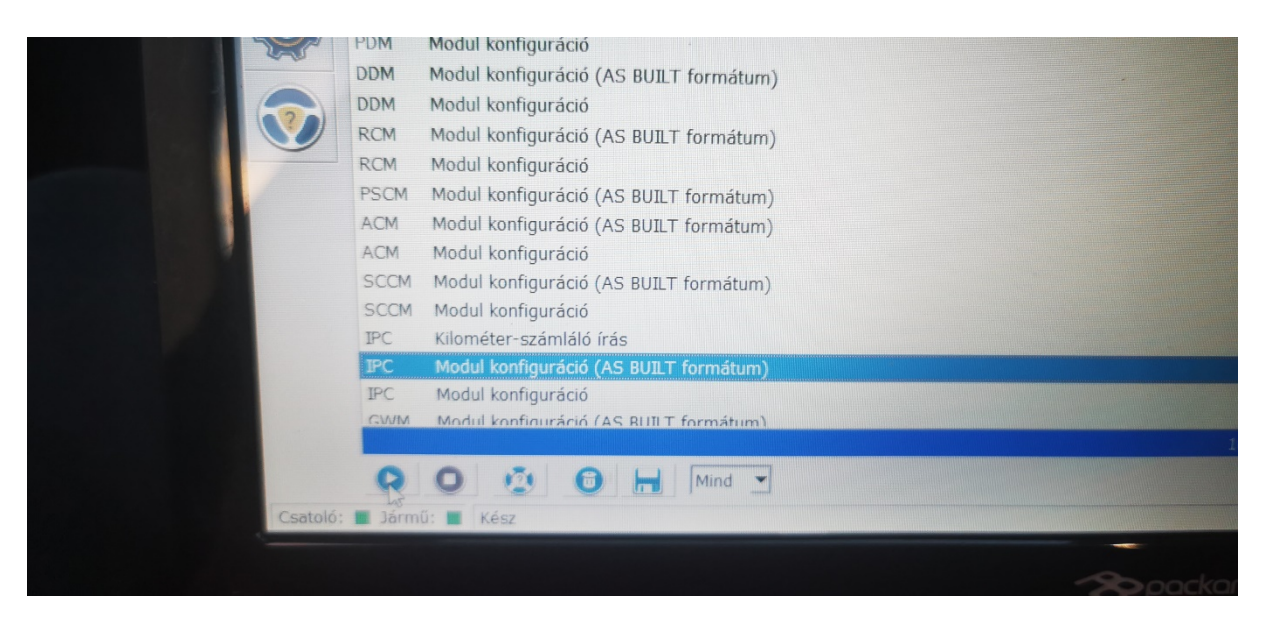

## Meg kell keresni a következő sort 720-04-01

| DIC                                                                                                    | /20-01-02 | 4AEF   | 9AFD | Visszaállítás | Írás |
|----------------------------------------------------------------------------------------------------|-----------|--------|------|---------------|------|
|                                                                                                    | 720-02-01 | FBA4   | BC90 | 1E33          |      |
| had                                                                                                    | 720-02-02 | 0FCA   | 0105 | Visszaállítás | Írás |
|                                                                                                    | 720-03-01 | 7202   | 7100 | 0010          |      |
|                                                                                                    | 720-03-02 | AC8C   | 0064 | Visszaállítás | Írás |
| × 1                                                                                                    | 720-04-01 | 0[4]03 | 0184 | 00B8          |      |
| . C.                                                                                                    | 720-04-02 | 4855   | 8A54 | Visszaállítás | Írás |
| P                                                                                                    | 720-05-01 | E038   | 0000 | 0045          |      |
|                                                                                                    | 720-05-02 | 0000   | 0B39 | Visszaállítás | Írás |
|                                                                                                    | 720-06-01 | 0000   | 0000 | 002E          |      |
| A Mar                                                                                                    | 720-06-02 | 0000   | 002F | Visszaállítás | Írás |
| 10r                                                                                                    | 720-07-01 | 0001   | 0000 | 0030          |      |
| - Contraction of the second second se | 720-07-02 | 0000   | 0030 | Visszaállítás | Írás |
| A DESCRIPTION OF THE OWNER OF THE OWNER OWNER OF THE OWNER OF THE OWNER OF THE OWNER OF THE OWNER OF THE OWNER OF THE OWNER OF THE OWNER OF THE OWNER OF THE OWNER OF THE OWNER OF THE OWNER OF THE OWNER OF THE OWNER OF THE OWNER OF THE OWNER OF THE OWNER OWNER OF THE OWNER OWNER                                                                                                    |           |        |      |               |      |

720-04-01 xXxx xxxx xxxx

- 0 diasbled (tiltott, ez van beállítva)
- 4 enabled (engedélyezett, erre kell átírni)

ez azt jelenti, hogy a 720-04-01 sorban az 1. sor 2. karakterét (nagy 'X' jelölve) át kell írnunk 4es számjegyre.

Amint átírtuk, a kódsor utáni 'Írás' gombra kattintunk

| State of | A     | 720-01-02 | 4AEF | 9AFD | Visszaállítás | Írás |
|----------|-------|-----------|------|------|---------------|------|
|          |       | 720-02-01 | FBA4 | BC90 | 1E33          |      |
|          | 100   | 720-02-02 | 0FCA | 0105 | Visszaállítás | Írás |
|          |       | 720-03-01 | 7202 | 7100 | 0010          |      |
| 100      |       | 720-03-02 | AC8C | 0064 | Visszaállítás | Írás |
|          | × 🥖   | 720-04-01 | 0403 | 0184 | 00B8          |      |
|          | a.    | 720-04-02 | 4855 | 8A54 | Visszaállítás | Írás |
|          | P     | 720-05-01 | E038 | 0000 | 0045          |      |
|          | -     | 720-05-02 | 0000 | 0839 | Visszaállítás | Írás |
|          | S     | 720-06-01 | 0000 | 0000 | 002E          |      |
|          | Mr.   | 720-06-02 | 0000 | 002F | Visszaállítás | Írás |
| 1 Day    | ñ     | 720-07-01 | 0001 | 0000 | 0030          |      |
|          | · · · | 720-07-02 | 0000 | 0030 | Visszaállítás | Írás |
|          | 5     |           |      |      |               |      |
|          |       |           |      |      |               |      |
|          |       |           |      |      |               |      |

gyújtás le/fel, majd STOP gombbal ki kell lépni a modulból:

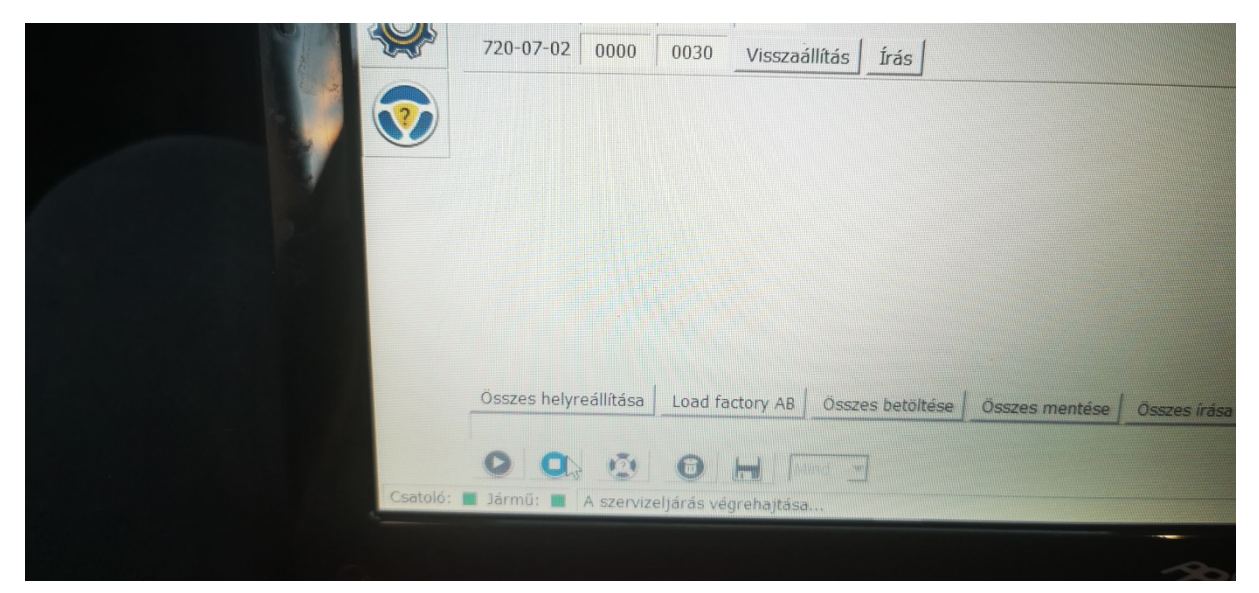

Ha ez kész, itt kell, lehet ellenőrizni:

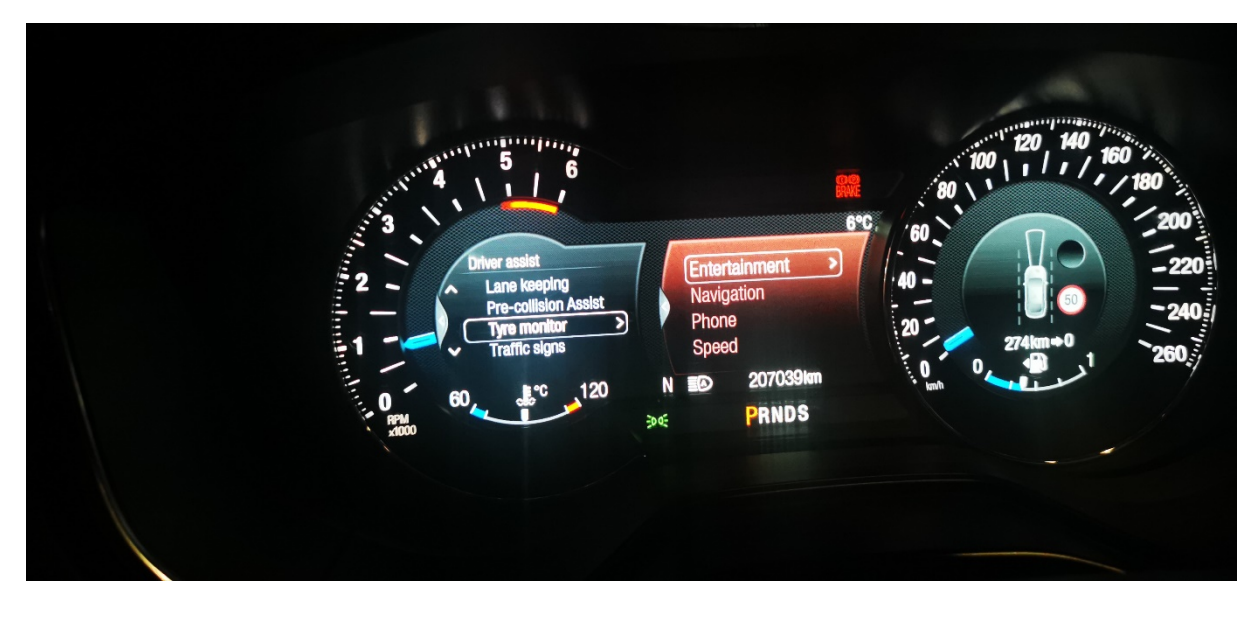

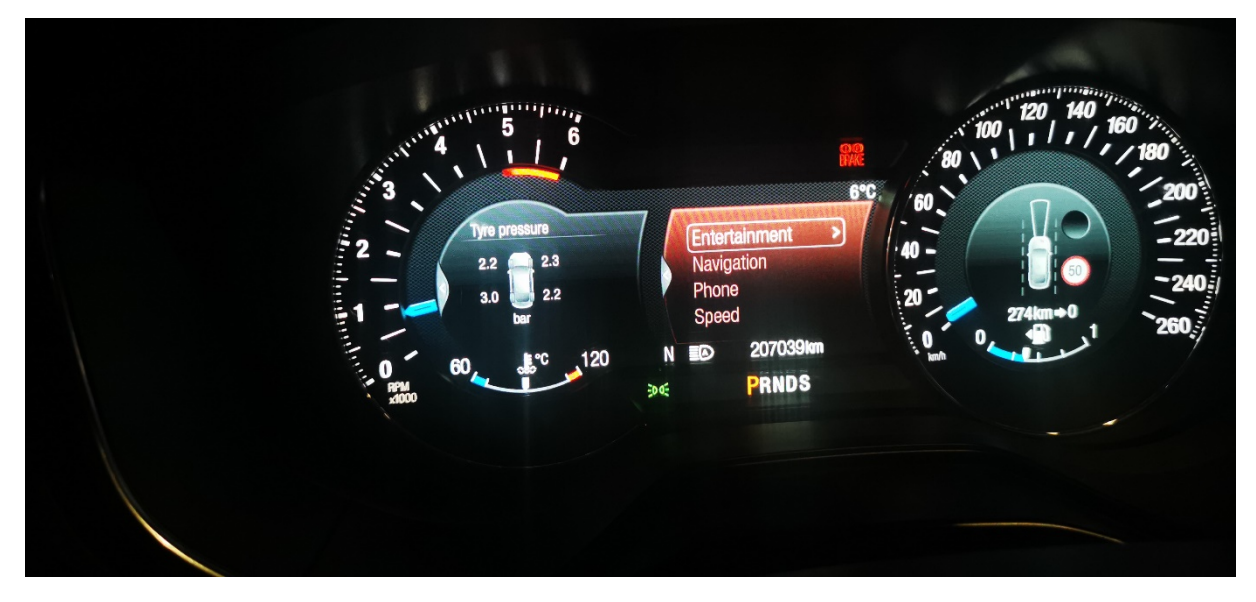

Bal hátsót ne nézzétek, csak próba volt. :-D

Sok sikert a programozáshoz!

UI: Programozás után vettem észre, hogy a szelepeket tanítani kell. Felismerni fel fogja a szelepeket, csak ha nem az előre megtanított kerék helyére kerül vissza, akkor más keréknél fogja jelezni a nyomást. Tehát felcserélhetjük őket bárhogyan, viszont az eredetileg feltanított kerékre fogja a szenzor jelezni a nyomást a kijelzőn. Ez azért érdekes, mert az MK4-nél mindegy volt, hogy hova tesszük a kereket, mögötte volt egy vevő és ezért mindig a jó helyet mutatta a nyomásoknál. Mivel nekem a felnik szinterezésen estek át, a szenzorok máshova kerültek, mint ahol eredetileg voltak. Így fordulhatott elő, hogy az egész meggabalyodott. A Bal hátsó - jobb első volt a kijelzőn, Jobb hátsó - bal első volt a kijelzőn, Bal első - bal hátsó volt a kijelzőn, Jobb hátsó volt a kijelzőn. Szóval egy kicsit vicces volt!

A tanítást kétféleképp végezhetjük, manuálisan indítva a műszerfalról vagy Forscannal. Szükség lesz egy rezegtetőhöz is:

https://m.aliexpress.com/item/1005003015283195.html?srcSns=sns\_Gmail&spreadT ype=socialShare&bizType=ProductDetail&social\_params=20436189323&aff\_fcid=2f c4b64acb3f499694eac0bfe1ee6160-1641154670745-05256mrtGz9A&tt=MG&aff\_fsk=\_mrtGz9A&aff\_platform=default&sk=\_mrtGz9A&aff\_trace

key=2fc4b64acb3f499694eac0bfe1ee6160-1641154670745-05256mrtGz9A&shareId=20436189323&businessType=ProductDetail&platform=AE&termi nal\_id=ba05ce0b8e804b8083174740f0f24d54

Manuális tanítás műszerfalról:

fék megnyomása 2mp, utána gyújtás fel/le, gyújtás fel/le, gyújtás fel, majd fék megnyomás 2mp, majd gyújtás le, gyújtás fel/le, gyújtás fel/le, gyújtás fel, ekkor egy pillanatra a kürtöt lehet hallani, majd a műszerfalon kiírja, hogy szelepek tanításának kezdete bal első kerék.

bal első, jobb első, jobb hátsó, bal hátsó a sorrend, minden egyes rezegtetésnél az autó dudál nekünk egyet, hogy vette a jelet. A végén pedig kiírja, hogy a tanulási folyamat befejeződött.

Videó: https://www.youtube.com/watch?v=Z6X3VFSpfQs

Forscannal történő tanítás:

Csatlakozás után a szerviz eljárásokban kell elindítani a TPMS (Tyre Pressure Monitoring System) tanítást, és utána ugyanaz az eljárás, mint a műszerfalról történő tanításnál.

Videó: https://m.youtube.com/watch?v=WZfyoKoph2M

Elvileg működnie kell rezegtetés nélkül is, de nekem nem sikerült így a tanítás. Ez a verzió csak nyomógombos indítású Fordoknál működik, elvileg...

Gyújtás ráad, elakadásjelző be/ki, elakadásjelző be/ki, elakadásjelző be/ki, ekkor a duda megszólal, műszerfalon pedig a szokásos üzenet: 'Train Left Front Tire'. A tanítás ugyanabban a sorrendben történik, mint az előzőeknél. BE-JE-JH-BH. Egy toll, kulcs stb. segítségével addig engedjük le a szelepeknél a nyomást, amíg nem halljuk a dudát. Figyelem! Ezután mindenképp értékre kell fújni a kerekeket!!!

Videó: <a href="https://www.youtube.com/watch?v=GuSvamjMzb8">https://www.youtube.com/watch?v=GuSvamjMzb8</a>

Készítette: Tibor69, Cs12